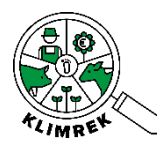

Hoe kan ik als landbouwer het resultaat van mijn klimaatscan bekijken?

Stap 1: Maakt een DjustConnect account aan (dit is gratis).

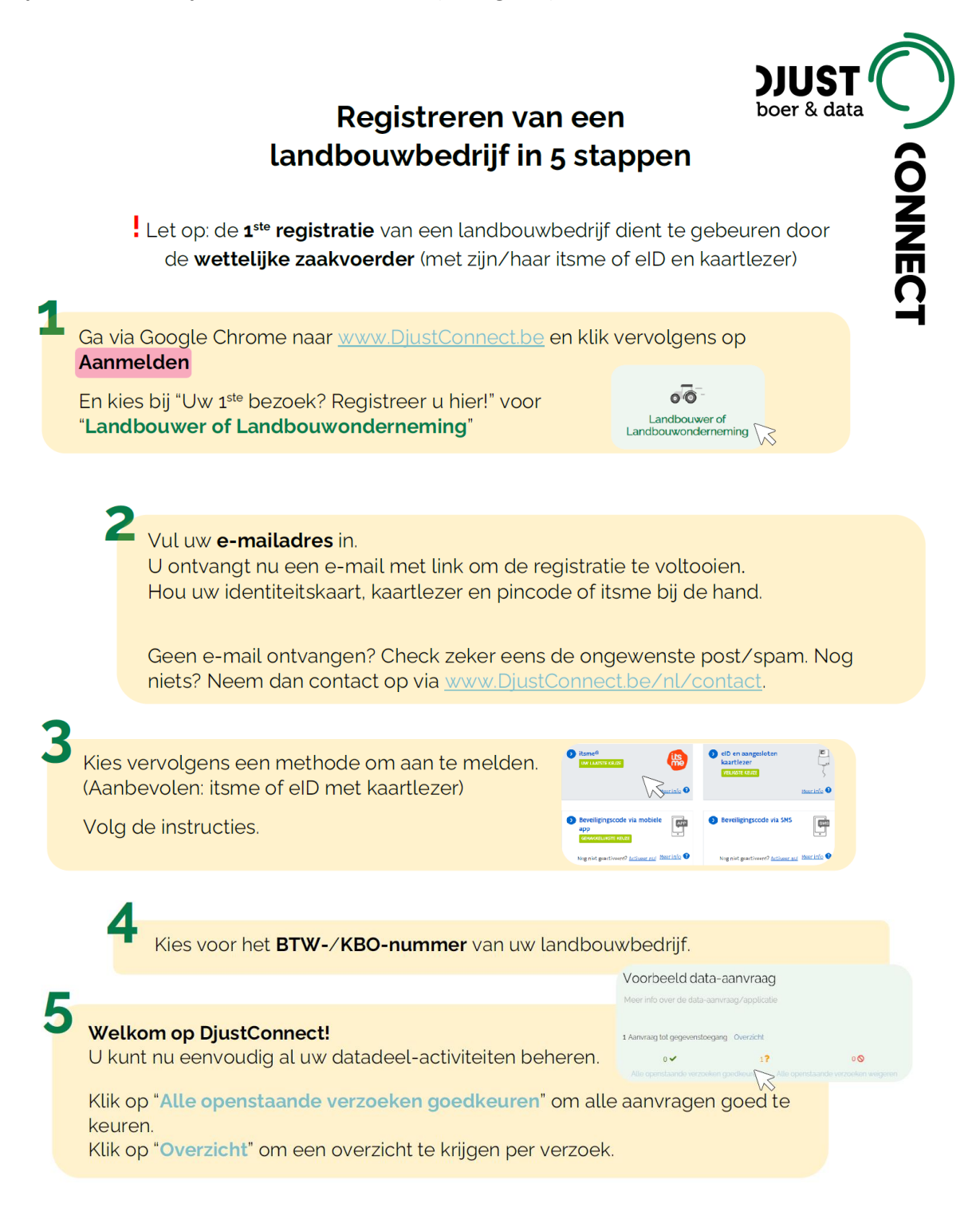

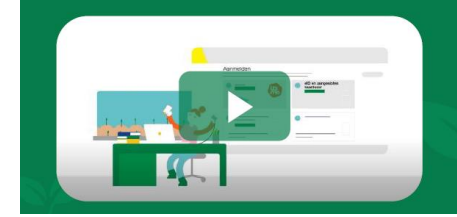

Ondervindt u problemen bij het registreren?

Bekijk het instructiefilmpje op <u>www.DjustConnect.be/nl/aanmelden</u> of neem een kijkje in de FAQ op <u>www.DjustConnect.be/nl/aan-de-slag</u>

Geen oplossing gevonden of andere vragen? Neem dan contact op via <u>www.DjustConnect.be/nl/contact</u> of bel naar +32 (0) 9 272 28 06 Stap 2: Surf naar <u>https://scan.klimrekproject.be/Login</u> en klik op het DjustConnect logo om in te loggen. Je gebruikt best Google Chrome als browser.

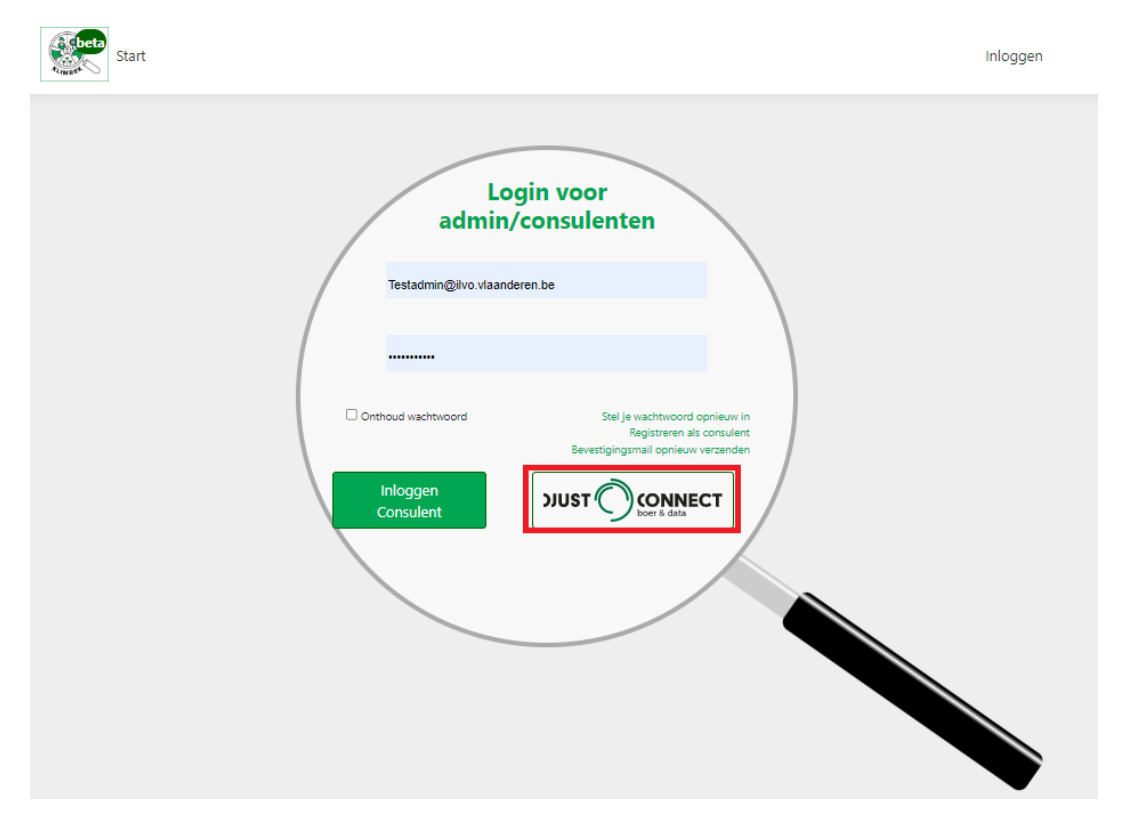

Stap 3: Meld je op 1 van de voorgestelde manieren aan.

| Vlaanderen      |                                                                                                    |
|-----------------|----------------------------------------------------------------------------------------------------|
|                 | DJUSTCONNECT                                                                                                    |
|                 | Kies hieronder hoe u wil aanmelden. Klik op "meer info" voor uitleg over die manier van aanmelden. Klik op de knop   "hulp nodig?" (rechts) voor veelgestelde vragen over aanmelden of om contact op te nemen met de helpdesk.     Itsme®   WLAATSTE KEUZE   Weer info ?     Perelligingscode via mobiele   app   cerkxKEULKSTE KEUZE   Ng niet geactiveerd? Activeer nut Meer info ?     Ng niet geactiveerd? Activeer nut Meer info ?     Nog niet geactiveerd? Activeer nut Meer info ? |
| Vlaanderen OVER | R VLAANDEREN BE   DISCLAIMER   TOEGANKELIJKHEID                                                                                                    |

## Stap 4: Je hebt nu toegang tot jouw persoonlijke Klimrek portaal.

| Start Dashboard        |                         |               | Gebru                                    | uiken       | Afmelden               |  |
|------------------------|-------------------------|---------------|------------------------------------------|-------------|------------------------|--|
| Startpagina landbouwer |                         |               |                                          |             |                        |  |
| Bedrijfsnaam 🍦         | Start boekja  🍦         | Datum consult | Status 🔶                                 | Bestanden 🎍 |                        |  |
| ILVO                   | 1/1/2021 12:00:00<br>AM | 14 Sep 2022   | Gefinaliseerd<br>10/7/2022 9:30:25<br>AM |             | Overzicht<br>Dashboard |  |

Stap 5: Bekijk de ingegeven data uit het afgewerkte consult via de knop "Overzicht" of het resultaat van dit consult via de knop "Dashboard".

| (                      | Start Dashboard |                         | Gebruiken       |                                          | Afmelden    |                        |
|------------------------|-----------------|-------------------------|-----------------|------------------------------------------|-------------|------------------------|
| Startpagina landbouwer |                 |                         |                 |                                          |             |                        |
|                        | Bedrijfsnaam 🔶  | Start boekja 🔶          | Datum consult 🔶 | Status 🔶                                 | Bestanden 🔶 |                        |
|                        | ILVO            | 1/1/2021 12:00:00<br>AM | 14 Sep 2022     | Gefinaliseerd<br>10/7/2022 9:30:25<br>AM |             | Overzicht<br>Dashboard |

Stap 5b: Wil je het resultaat van meerdere jaren of scenario's vergelijken? Dan kan je via "Dashboard" (naast start) naar het overzicht van alle afgewerkte consults voor jouw bedrijf gaan.

Selecteer de consults die je wil vergelijken door de knop "dashboard" (in de rechter kolom onder "zoeken") aan te klikken en selecteer "focus" bij het consult dat je als basis voor de vergelijking wil gebruiken.

| Start Dashboard                                  | ]                | ebruiker:        | Afmelden                              |                        |  |  |
|--------------------------------------------------|------------------|------------------|---------------------------------------|------------------------|--|--|
| Consult<br>Q KBO   Bedrijfsnaam<br>Mijn consults |                  |                  |                                       |                        |  |  |
| V                                                | Zoeken           |                  |                                       |                        |  |  |
| Consulent 🗍                                      | Naam Scenario 🔶  | Start boekjaar 🔶 | Status 🔶                              | ZOCKCIT                |  |  |
| Anne-Sophie+                                     | Standaardconsult | 1 jan. 2021      | Gefinaliseerd<br>10/7/2022 9:30:25 AM | Dashboard V<br>Focus V |  |  |
| V                                                |                  |                  |                                       |                        |  |  |
|                                                  | Zoeken           |                  |                                       |                        |  |  |
| Consulent                                        | Naam Scenario 🔶  | Start boekjaar 🔶 | Status 🔶                              |                        |  |  |
| Anne-Sophie+                                     | Standaardconsult | 1 jan. 2020      | Gefinaliseerd<br>10/7/2022 9:30:25 AM | Dashboard V<br>Focus X |  |  |

Vragen of problemen? Mail naar anne-sophie.sacre@ilvo.vlaanderen.be